# CITAÇÃO E INTIMAÇÃO ELETRÔNICA PORTAL Pessoas Jurídicas

(Atualizado em 07/08/2020)

SGP 6 – Diretoria de Capacitação, Desenvolvimento de Talentos, Estenotipia e Novos Projetos

TRIBUNAL DE JUSTICA

DE FEVEREIRO DE 1874

## SUMÁRIO

| CADASTRO DAS PARTES                                                                                                    |
|----------------------------------------------------------------------------------------------------|
| MODELOS PARA A CITAÇÃO ELETRÔNICA5                                                                                                    |
| Criação de modelo de grupo de decisão com ato vinculado de citação5                                                                               |
| Criação do modelo de grupo de decisão, com ato vinculado de citação – pessoa jurídica<br>conveniada (polo passivo)5                               |
| Criação do modelo de grupo de decisão, com ato vinculado de citação – litisconsórcio passivo (pessoa jurídica conveniada e outra não conveniada)8 |
| Editor de texto do modelo12                                                                                                    |
| Alterar a parte principal do processo13                                                                                                    |
| INTIMAÇÃO PARA PESSOA JURÍDICA13                                                                                                    |
| EDIÇÃO DE UM MODELO DE GRUPO JÁ EXISTENTE PARA INCLUSÃO DE ATO VINCULADO14                                                                        |
| ATO EMITIDO COM CNPJ ERRADO15                                                                                                    |
| <b>CRÉDITOS</b> 16                                                                                                    |

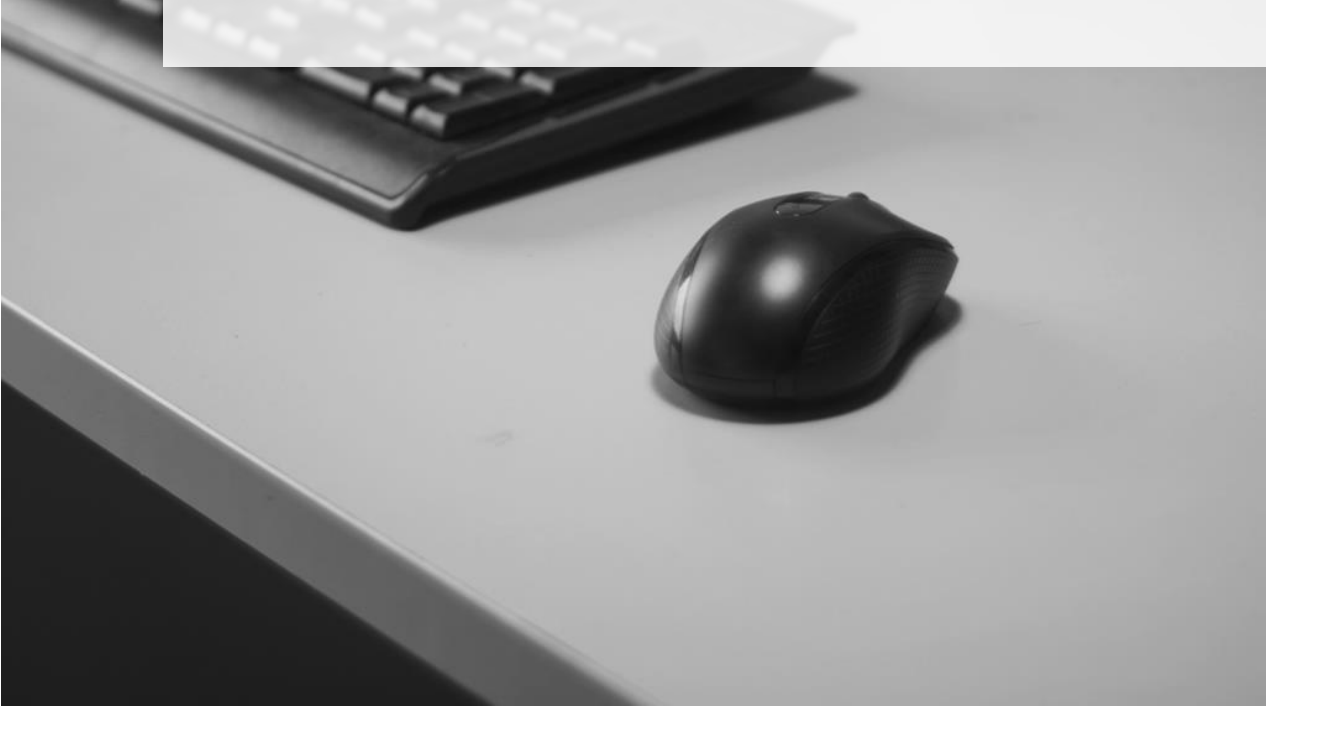

### **CADASTRO DAS PARTES**

Para que as citações e intimações pelo Portal Eletrônico funcionem corretamente, o número do CNPJ da parte controlada deve estar de acordo com o publicado no normativo.

A sugestão é que a unidade crie rotina para, quando da análise da inicial, seja verificado o CNPJ, evitando-se retrabalho. Para tanto, configurar na fila "Inicial - Ag. Análise do Cartório" as colunas "Parte passiva principal" e "Quantidade de parte passiva".

Dessa maneira já será possível identificar os processos em que a parte passiva principal é uma pessoa jurídica conveniada, como também se existe mais de uma parte no polo passivo da ação para as devidas conferências dos CNPJs.

| Sistema de Automação da Justiça - Primeiro Grau |                      |                             |                                                              |                                                                    |                                             |                                                            | - 0 X          |
|-------------------------------------------------|----------------------|-----------------------------|--------------------------------------------------------------|--------------------------------------------------------------------|---------------------------------------------|------------------------------------------------------------|----------------|
| Cadastro Andamento Carga Expediente Manda       | idos Alvarás BNN     | AP 2.0 AR Publicação        | Certidão Requisitórios                                       | Adolescente Infrator Consul                                        | ta Relatórios Utilitários A                 | ijuda                                                      |                |
| P 🔊 🦻 🔒 🗛 🍕 🍕 🦉 💐                               | & 13 B A             | . 🛛 ک 🕹 🗍 🖉 🖪               | 🖄 🤨 🕜 🗍 🍇 🍳                                                  | . 🐴 🔰 🖨 🍫                                                          |                                             |                                                            |                |
| 🚍 Fluxo de Trabalho                             |                      |                             |                                                              |                                                                    |                                             |                                                            | - • 💌          |
| Fluxos de trabalho Pesquisar                    | 3 🖉 🔁 🖯              | 💪 🐮 🚳 💩 🔂 🔂                 | Legenda Estilo da visualiz                                   | ação : PJ CONVENIADA                                               | 💌 🖬 🐂 🗶 🛍                                   | 0 6                                                        | Fr e           |
| Fluxo de trabalho :                             | 👒 Ag. Minuta 🍃       | Digitalizar Peças 🍇 Emiti   | r Ato Ordinatório 👒 Emitir C                                 | Certidão 🍕 Emitir Decisão 🍕                                        | Emitir Despacho 😽 Emitir Ser                | ntença 🧠 Enviar ao Distribuidor -                          | Cancelamento   |
| Cível · Atos                                    | 👒 Enviar ao Distrib  | ouidor - Correção de Classe | 👒 Enviar ao Distribuidor - I                                 | Redistribuição  Ag. Minuta (                                       | com Observação 👒 Encaminha                  | ar para outra Fila/Conclusão                               |                |
| Filtro de conteúdo >> 🛓                         | 🍇 Vista/Ciência ac   | MP/Portal -                 |                                                              |                                                                    |                                             |                                                            |                |
| Filtrar filas de trabalho :                     | Arraste um cabeçalho |                             |                                                              |                                                                    | - <b>↓</b>                                  | 4                                                          |                |
| Digite o texto para filtrar                     | S Seq. 💌 🍐 🕻         | Add South Processo          | Classe                                                       | <ul> <li>Entrada</li> <li>Entrada</li> </ul>                       | <ul> <li>Parte passiva principal</li> </ul> | <ul> <li>Qtd parte pas </li> <li>Alocado para o</li> </ul> | 📖 🔻 Tarjas 🔍 👻 |
|                                                 | 5 6                  | 2 0000126-10.2              | 2018.8.26.0458 Buscale Apres<br>2018.8.26.0458 Desnein nor E | ensablem Aller 15/08/2018 13:36<br>alta de Pagarr 15/08/2018 14:15 | Paulo Chaplin Junior                        | 1                                                          |                |
| Sigilo externo ou sem sigilo                    | 5                    | 0000013-85.2                | 2020.8.26.0458 Procedimento                                  | Comum 24/06/2020 13:27                                             | VANESSA SOUZA E LIMA                        | 1                                                          |                |
| <ul> <li>Sigilo absoluto</li> </ul>             | 6                    | 0000015-55.2                | 2020.8.26.0458 Procedimento                                  | Comum 21/07/2020 16:37                                             | Itau Unibanco S.A.                          | 1                                                          |                |
|                                                 |                      | 0000016-40.2                | 2020.8.26.0458 Procedimento                                  | Comum 22/0//2020 09:38                                             | Itau Unibanco S.A.                          | 3                                                          |                |
| le e                                            |                      |                             |                                                              |                                                                    |                                             |                                                            |                |
|                                                 |                      |                             |                                                              |                                                                    |                                             |                                                            |                |
| Inicial - Ag. Analise do Lartono (5)            |                      |                             |                                                              |                                                                    |                                             |                                                            |                |
| Entrados com Sigilo Absoluto                    |                      |                             |                                                              |                                                                    |                                             |                                                            |                |
| - 🔄 Ag. Minuta (1)                              |                      |                             |                                                              |                                                                    |                                             |                                                            |                |
| Conclusos - Minuta                              |                      |                             |                                                              |                                                                    |                                             |                                                            |                |

As unidades deverão verificar o cadastro das partes pelo Menu "**Cadastro**" > "**Partes e Representantes**", informar o número do processo e verificar os dados da Pessoa Jurídica e seu CNPJ.

| Cadastro de Partes e Representantes                                                                                                    |                                                      |                                                                                                   |
|----------------------------------------------------------------------------------------------------|------------------------------------------------------|---------------------------------------------------------------------------------------------------|
| Processo : 🐨 💌 0<br>0000375-76.2018 8.26.0646 00000 🔍 0                                                                                                    | utro n <sup>a</sup> :                                |                                                                                                   |
| Conception of the second second |                                                      | Gênero :<br>Masculino V<br>de citação/Intimação:<br>Portador de deficiência<br>SP Q %<br>Nómero : |
|                                                                                                    | Complemento : Bairro :<br>Torre Itausa Vila Cauzeiro |                                                                                                   |
| 🖸 Copiar advogados entre partes do mesmo pi<br>🖾 Salvar 📥 Limpar 🏲 Eechar                                                                                                    |                                                      |                                                                                                   |

Caso haja algum processo em tramitação em que a parte esteja com o número de CNPJ errado, deverá ser inserido no processo a parte com o CNPJ correto e, na sequência, baixar a parte com o CNPJ errado:

| 💭 Cadastro de Partes e Representantes                                                                                                    |                                                                                             |                                                                                                    | - 0 💌                                                                                                    |
|----------------------------------------------------------------------------------------------------|---------------------------------------------------------------------------------------------|----------------------------------------------------------------------------------------------------|----------------------------------------------------------------------------------------------------|
| Processo : 🔐 🔽<br>0000390-45.2018 8.26.0646 00000 🔍                                                                                                    | Outro                                                                                       | n# :                                                                                                    | Nova parte (com dados corretos)                                                                                                    |
| Coning Angeler State State Stat | 1<br>1<br>1<br>1<br>1<br>1<br>1<br>1<br>1<br>1<br>1<br>1<br>1<br>1<br>1<br>1<br>1<br>1<br>1 | Dados principais       Qualiticação         Tipo de participação :       2         2       Requerido         Tipo de pessoa       CNPJ :         Jurídica       60.701.190/0001-04         Nome da parte :       60.701.190/0001-04         378712       Itau Unibarco S.#         Tipo de governo :       Ramo         Complemento da parte :       •         Etiqueta de autuação       I doso         Segredo de justiça       Justiça gra         CEP :       Município :         04344-902       1         Nome do logradouro :       Praca Praça Alfrido Egydio de Souza Aranha         Complemento :       Torre Itausa | Género :<br>Género :<br>Masculino<br>de atividade :<br>Forma de citação/Intimação :<br>Doença Grave / Portador de deficiência<br>tuita<br>SP<br>Número :<br>Número :<br>Via Cruzeiro |
| 🖸 Salvar 🛓 Limpar 🏲 Eechar                                                                                                    | 000                                                                                         |                                                                                                    |                                                                                                    |

Para providenciar a baixa da parte, abrir o "Histórico de Partes", que pode ser acessado pelo botão (ou menu "**Andamento**" > "**Histórico de Partes**"), digitar o número do processo, selecionar a parte a ser baixada, inserir a data da realização do lançamento e o evento "**1 Baixa da Parte**".

| 🖸 História              | o de Partes                  |                    |            |                     |                       |            |
|-------------------------|------------------------------|--------------------|------------|---------------------|-----------------------|------------|
| Processo :<br>0000390-4 | 0utro n/<br>5.2018 8.26.0646 | !:<br>             |            |                     |                       |            |
| Parte :                 | Passa have 0.44              |                    |            | N-N-SEcondary       |                       |            |
| Hequo                   | Barico Itau S/A              |                    |            | vouncações V        |                       | <b>C</b>   |
| Euentos                 | Previsoes                    |                    |            |                     |                       |            |
| Process                 | 0                            | Participação       | Data       | Evento              | Complemento           | τ          |
| 000039                  | 0-45.2018.8.26.0646          | 2 Regdo            | 03/03/2020 | 1 Baixa da Parte    | 2244/2019             | ^ <b>*</b> |
|                         |                              |                    |            |                     |                       | + 😭<br>Del |
|                         |                              |                    |            |                     |                       | <b>B</b>   |
|                         |                              |                    |            |                     |                       |            |
|                         |                              |                    |            |                     |                       |            |
|                         |                              |                    |            |                     |                       |            |
|                         |                              |                    |            |                     |                       |            |
|                         |                              |                    |            |                     |                       |            |
|                         |                              |                    |            |                     |                       |            |
|                         |                              |                    |            | Última atualização: | 29/04/2020 às 16h 27m | - M818758  |
| Prisões                 | em outros processos          |                    |            |                     |                       |            |
| E Salvar                | 🛓 Limpar 🖪 Bestaurar         | 💩 Relatório 📍 Eech | ar         |                     |                       |            |

### MODELOS PARA A CITAÇÃO ELETRÔNICA

A citação via portal eletrônico nos processos digitais, será realizada a partir de modelos de **Decisão** que tenham **ato vinculado** de **Intimação Eletrônica** via Portal.

## Criação de modelo de grupo de decisão com ato vinculado de citação

Acessar o "Gerenciador de Arquivos", opção "Pasta", localizar a pasta referente ao modelo desejado, selecionar a subpasta "Modelos da Instituição", clicar com o botão inverso do mouse sobre o modelo genérico utilizado para a emissão dos documentos e selecionar a opção "Novo Modelo de Documento":

| 🖫 Sistema de Automação da Justica - Primeiro Gr                                                                                                    | irau                                               |                        |                                               | - 0                                           | ×            |
|----------------------------------------------------------------------------------------------------|----------------------------------------------------|------------------------|-----------------------------------------------|-----------------------------------------------|--------------|
| Cadastro Andamento Carna Expediente                                                                                                    | Mandados Alvarás RNMP 2.0 AR Publicação Certidão R | equisitórios Adoles    | cente Infrator Consulta Relatórios Utilió     | tários Aiuda                                  |              |
| P. % % % & A & & &                                                                                                    | र् 🛦 🗞 🗉 🚱 🗞 📄 🕭 🖄 🛱 🖉                             | A & C                  | Novo Modelo de Instituição                    | ]                                             |              |
| C SAJ - Gerenciador de Arquivos                                                                                                    |                                                    | 5                      | Novo Modelo de Documento                      |                                               | ×            |
| Arquivo Editar Exibir Ferramentas                                                                                                    |                                                    | Ľ                      | Novo Documento                                |                                               |              |
| 🖸 🕞 🕼 🎒 🕑 🏘 Pesquisar 🗀 Pastas                                                                                                    | Endereço \Decisão\Modelos da Instituição           |                        | Editar                                        |                                               |              |
| Pactac X                                                                                                    | x x x x Código do Modelo x X Nome                  |                        | Excluie                                       | Última Altera 🗸 💌 Usuário da Última Alteração | <b>T</b> A 1 |
|                                                                                                    | 501543 Decitão                                     | I - Acordo - Pagan     | excluir                                       | 21/09/2018 16:15:07 10RAJ10                   |              |
| Allo Uldinatorio                                                                                                    | 502661 Decisão -                                   | Requisição de Pro 🔛    | Tornar sem efeito Ctrl+T                      | 0 21/09/2018 16:14:30 10RAJ10                 |              |
| (b) Carla Descabilita CDE                                                                                                    | 502588 Decitão -                                   | Recebimento dos        | Renormear                                     | 20/09/2018 09:46:41 M361385                   | _            |
| Cata Precatoria - CPE                                                                                                    | 508009 teste mol/                                  |                        | The formed                                    | 20/09/2018 09:46:16 M361385                   |              |
| Carla Precatorias/Progatorias - CPP                                                                                                    | 1 501503 Decisão -                                 | Quitado - EP Com 📇     | Imprimir Ctrl+P                               | 23/08/2018 12:45:06 M361385                   |              |
| Calla de ordeni - Ca                                                                                                    | 1 502672 Decisão -                                 | Perícia - Justiça P    |                                               | - 23/08/2018 12:44:04 M361385                 |              |
| Callas                                                                                                    | 1 502674 Decisão -                                 | Perícia - Justiça P 🗄  | Propriedades                                  | 23/08/2018 12:43:56 M361385                   |              |
| E Catas Pacalórias Bonatórias                                                                                                    | 1 502666 Decisão -                                 | Perícia - Justiça P 🚓  | Versões                                       | 23/08/2018 12:43:40 M361385                   |              |
| Contraction of the contract of the contract of | 502665 Decisão 0                                   | Diício · Perícia em    | Terreter                                      | 23/08/2018 12:43:26 M361385                   |              |
| P Caridão - DEPRE                                                                                                    | 1 503272 Decisão-                                  | Oficie-ce - DEPRE      | Cadastrg do Modelo                            | 15/08/2018 15:48:17 M361385                   |              |
| P Condisor Oct The                                                                                                    | 1 503221 Decisão -                                 | Controle de Débito     | Conference in the design of the second sector | 15/08/2018 15:47:26 M361385                   |              |
| 2. Catidžas - Diciais de Justica                                                                                                    | 1 502406 Decisão -                                 | Morte do Procurac      | Confirmação da movimentação                   | 15/08/2018 15:47:16 M361385                   |              |
| Entidões de Castório                                                                                                    | 1 502782 Decisão -                                 | Citação Infrutífera 🍙  | Assinar Documentos                            | K 15/08/2018 15:46:26 M361385                 |              |
| - Decision                                                                                                    | 1 502741 Decisão -                                 | Intimação Pessoal      | Essinar bocumentos                            | x 15/08/2018 15:45:35 M818758                 |              |
| Documentos                                                                                                    | 1 501531 Decisão -                                 | Acordo - Honoráric     | Finalizar/Liberar nos Autos Digitais          | 15/08/2018 15:45:08 M818758                   |              |
| Meur Modelor                                                                                                    | 1 502675 Decisão -                                 | Perícia · Distribuiç 🚮 | Cancelar finalização do documento             | L 13/08/2018 11:45:46 M361625                 |              |
| Modelos da Instituição                                                                                                    | 1 502632 Processo                                  | Digital - Decisão -N 💻 | cancelar intalização do documento             | 2 13/08/2018 11:45:23 M361625                 |              |
|                                                                                                    | 1 502679 Decisão -                                 | Perícia · Distribuiç 📲 | Atos do Documento                             | F 13/08/2018 11:45:03 M361625                 |              |
| E Decisão - CG                                                                                                    | 1 502651 Decisão -                                 | Fraude à Execuçã       | Sigilo do Documento                           | 13/08/2018 11:44:09 M361625                   |              |
| E Decisão DEPRE                                                                                                    | 1 502920 Decisão-                                  | Regularização de 🕻 💳   |                                               | 13/08/2018 11:43:54 M361625                   |              |
| P Defensoria Pública                                                                                                    | 1 502681 Decisão -                                 | Perícia Imputaçã       | Compartilhar                                  | 9 09/08/2018 19:41:42 M361625                 |              |
| Despacho - DEPRE                                                                                                    | 502477 Processo                                    | Digital - Decisão - 1  |                                               | _h 09/08/2018 18:45:32 M361625                |              |
| Despachos                                                                                                    | 1 501081 Decisão -                                 | Defermento de Re       | Alterar Categoria                             | 24/04/2018 15:47:11 M361625                   |              |
| FT Diversos                                                                                                    | E 62 Decisão l                                     | nterlocutória - Urge   |                                               | 20/04/2018 11:55:17 RAFAELLIMA                |              |
| Documentos Importados                                                                                                    | 502764 Processo                                    | Digital - Alterações   | Legendas                                      | L 11/04/2018 10:48:31 M357412                 |              |
| 🕀 🧰 Editais                                                                                                    | 1 501535 Decitão -                                 | Acordo - Indeferim     | Visualizar Arguivo                            | 05/02/2018 11:00:33 M361625                   |              |
| E C E ditais - CPP                                                                                                    | 503317 Decitão -                                   | Art. 40 - Lei 6.830-   |                                               | 212/01/2018 17:58:05 M361625                  |              |
| Expedientes - CPP                                                                                                    | 501492 Decitão -                                   | Reconsideração le 🕍    | Visualizar motivo documento sem efeito        | 11/12/2017 17:25:29 M357412                   |              |
| Expedientes do Distribuidor                                                                                                    | 500477 Decitão -                                   | Citação da Massa       | Visualização de Arguivos Multimídia           | 11/12/2017 17:25:24 M357412                   |              |
| Formais                                                                                                    | 1 502650 Decisão -                                 | Incidente de Exibil    | 0                                             | 11/12/2017 17:22:48 M357412                   | - 11         |
| 🕀 🧰 Guias                                                                                                    | U 507682 Decisão I                                 | riteriocutoria         | Ugservações                                   | 11/12/2017 17:22:19 M357412                   | - 1          |
| 🕀 🗀 Informação - CG                                                                                                    | 001455 Decision                                    | neguarzação - Hi       | Perquirar E3                                  | 05/12/2017 18:19:09 M357412                   |              |
| 🕀 🗀 Informação - DEPRE                                                                                                    | 502715 Decisão -                                   | Hecebinento da A 171   | Feedbarran L2                                 | F 05/12/2017 18:18:01 M35/412                 | - 11         |
| Mandados                                                                                                    | <ul> <li>491 obje</li> </ul>                       | to(s)                  | Visualizar mensagens do processamento         |                                               |              |

O sistema abrirá a tela de "Cadastro de Modelo de Documento".

## Criação do modelo de grupo de decisão, com ato vinculado de citação – pessoa jurídica conveniada (polo passivo)

Preencher os campos das abas:

- Informações preencher os seguintes dados;
  - Nome do documento: deve corresponder ao teor da decisão acrescido do indicativo dos atos que serão gerados (Ex: Decisão – Recebimento Inicial – Citação Via Portal – com ato automático – Parte ou Partes Conveniadas);
  - **Tipo:** selecionar a opção "Grupo";
  - Área: Cível;

| 📾 Cadastro de Modelos de Documento                                                                                                    |                                  |
|----------------------------------------------------------------------------------------------------|----------------------------------|
| Iabela Formulário                                                                                                    |                                  |
| Código : Categoria :                                                                                                    |                                  |
|                                                                                                    |                                  |
|                                                                                                    | Sigla :                          |
| Decisao - Recedimento Inicial Itau Unidanco - Litação Via Portal - Lom ato automático - Parte ou Partes Conveniadas                                                                                                    |                                  |
| Informações Movimentações Compartilhamentos Modelos dependentes Assinaturas Atos do Documento                                                                                                    |                                  |
|                                                                                                    | ]                                |
| 🗌 🔿 🖪 Instituição 🦳 Salvar modelo na pasta :                                                                                                    |                                  |
| 🕞 👩 Grupo VDecisão/Modelos do Grupo                                                                                                    | ▼ ↓                              |
| O 🔲 Usuário                                                                                                    |                                  |
| Area O <u>u</u> tras opções :                                                                                                    |                                  |
| 🗌 Fora de uso                                                                                                    | Utilizar movimentação temporária |
| Emite AR Tipo de serviço : Layout do AR :                                                                                                    |                                  |
| Exige juntada AR                                                                                                    |                                  |
| Crime Adventer Adventer Adve | ação automática de documentos    |
| Sigilo externo                                                                                                    |                                  |
| O Ambas Polos com acesso para consulta :                                                                                                    |                                  |
|                                                                                                    |                                  |
| Construction and the second second second second second second second second second second second second second                                                                                                    |                                  |
| 🗖 Saivar 🖧 Editar 🛏 Novo 🚳 Excluir 🗯 Filmbar 🛁 Kestanlar 🚍 Tubliulu 🚨 Tubliul                                                                                                    |                                  |

 Movimentações – escolher a movimentação que melhor representa o teor da decisão que está sendo criada;

| 🗂 Cadastro de Modelos de Documento                                                                                  |           |
|----------------------------------------------------------------------------------------------------|-----------|
| Iabela Formulário                                                                                                   |           |
| Código :         Categoria :           384958         19         Decisão         Q.                                 | 14 4 F FI |
| Nome :                                                                                                    | Sigla :   |
| Decisão - Recebimento Inicial Itaú Unibanco - Citação Via Portal - Com ato automático - Parte ou Partes Conveniadas |           |
| Informações Movimentações Compartilhamentos Modelos dependentes Assinaturas Atos do Documento                       |           |
| ✓ Possui movimentações                                                                                              | ]         |
| Movimentações associadas                                                                                            |           |
| FU596 Recebida a Petição Inicial                                                                                    |           |
| As movimentações destacadas em cinza são inválidas. 🧐                                                               |           |
| L 🖳<br>📄 Salvar 我 Editar 🗀 Novo 😸 Excluir 🛓 Limpar 🗔 Restaurar 🖴 Imprimir 🏲 Eechar                                  | )         |

- Compartilhamento não será necessário realizar nenhuma configuração, pois por se tratar de "Modelo de Grupo" estará disponível para todos os usuários da mesma lotação;
- Modelos Dependentes não são configurados para os processos digitais, aplicando-se apenas para processos físicos;
- Assinaturas manter selecionada a opção Assinatura do Juiz;

| 👼 Cadastro de Modelos de Documento                                                                                  | - • ×   |
|----------------------------------------------------------------------------------------------------|---------|
| Iabela Formulário                                                                                                   |         |
| Código : Categoria :                                                                                                | H 4 F H |
| 384958 19 Decisão                                                                                                   |         |
|                                                                                                    | Sigla : |
| Decisão - Recebimento Inicial Itaú Unibanco - Citação Via Portal - Com ato automático - Parte ou Partes Conveniadas |         |
| Informações Movimentações Compartilhamentos Modelos dependentes Assinaturas Atos do Documento                       |         |
| Filas que o documento será encaminhado para assinatura :                                                            |         |
| 🕢 Assinatura do Juiz                                                                                                |         |
| Nosindula do Vaz                                                                                                    |         |
| stas opções não podem ser combinadas com nermaina outra.                                                            |         |
|                                                                                                    |         |
|                                                                                                    |         |
|                                                                                                    |         |
|                                                                                                    |         |
|                                                                                                    |         |
|                                                                                                    |         |
|                                                                                                    |         |
|                                                                                                    |         |
| 🖶 Salvar 🐮 Editar 🛱 Novo 😸 Excluir 🚽 Limpar 🗔 Restaurar 📾 Imprimir 👎 Eechar                                         |         |
|                                                                                                    |         |

Atos do Documento – clicar no botão
 vinculado, com o seguinte preenchimento:

\*

- o <u>Ato</u>: 4 Citação;
- o **Forma:** 24 Intimação Eletrônica/Portal;
- Modelo: 505652 Mandado Citação-Intimação (Exclusivo Portal Eletrônico);
- <u>Prazo</u>: o prazo processual para manifestação da parte;
- <u>Automática</u>: Marcar;
- Tipo de Seleção: "Todas as Partes Passivas" ou "Parte Passiva Principal";
- o Modo de Finalização: Assinar e liberar nos autos digitais

| 📾 Cadastro de Modelos de Documento                                                                                            |                            |                   |
|----------------------------------------------------------------------------------------------------|----------------------------|-------------------|
| Iabela Formulário                                                                                                    |                            |                   |
| Código : Categoria :                                                                                                    | - H                        | 4 F FI            |
|                                                                                                    | <u>u</u>                   |                   |
| Nome :<br>Decisão - Recebimento Inicial Itaú Unibanco - Citação Via Portal - Com ato automático - Parte ou Partes Conveniadas | Sigla                      | :                 |
| Informações Movimentações Compartilinamentos Modelos dependentes Assinaturas Atos do Documento                                |                            |                   |
| Ato Forma Modelo Prazo Automática Tipo de Seleção M                                                                           | lodo de Finalização        | Ţ                 |
| 4 Citaçã 24 Intimação Eletrô 505652 Manda 15 🗹 Todas as partes passivas 🛛 A                                                   | ssinar e liberar nos autos | ^ <b>+</b>        |
|                                                                                                    |                            | ♦ <b>③</b><br>Del |
|                                                                                                    |                            |                   |
|                                                                                                    |                            |                   |
|                                                                                                    |                            |                   |
|                                                                                                    |                            |                   |
|                                                                                                    |                            | ~                 |
|                                                                                                    |                            |                   |
|                                                                                                    |                            |                   |
| 🖹 Salvar 🦄 Editar 💢 Novo 🐭 Excluir 📥 Limpar 🗔 Restaurar 📾 Imprimir 👇 Eechar                                                   |                            |                   |

Clicar em "Salvar" e realizar a edição do texto do modelo criado.

#### Criação do modelo de grupo de decisão, com ato vinculado de citação – litisconsórcio passivo (pessoa jurídica conveniada e outra não conveniada)

Preencher os campos das abas:

- Informações preencher os seguintes dados;
  - Nome do documento: deve corresponder ao teor da decisão acrescido do indicativo dos atos que serão gerados (Ex: Decisão – Recebimento Inicial – Citação Via Portal (automático) – Carta Digital – com ato – Parte Conveniada e Outro);
  - **Tipo:** selecionar a opção "Grupo";
  - Área: Cível;

| 🗂 Cadastro de Modelos de Documento                                       |                                                                         |                                                                                | - • •                      |
|--------------------------------------------------------------------------|-------------------------------------------------------------------------|--------------------------------------------------------------------------------|----------------------------|
| Tabela Formulário                                                        |                                                                         |                                                                                |                            |
| Código :         Categoria :           385002         19         Decisão |                                                                         | ٩                                                                              | H 4 F FI                   |
| Nome :                                                                   |                                                                         |                                                                                | Sigla :                    |
| Decisão - Recebimento Inicial Itaú Unibanco - Citação V                  | ia Portal (automático) - Carta Digital - com ato - Parte Conveniada e ( | Dutre                                                                          |                            |
| Informações Movimentações Compartilhamentos M                            | fodelos dependentes Assinat <u>uras A</u> tos do Documento              |                                                                                |                            |
| Tipo                                                                     |                                                                         |                                                                                | ]                          |
| 🛛 💽 Instituição 🦳 Salvar modelo na pa                                    | sta :                                                                   |                                                                                |                            |
| Grupo (Decisão/Modelos                                                   | do Grupo                                                                |                                                                                | <b>▼</b>                   |
| 🔿 📕 Usuário                                                              |                                                                         |                                                                                |                            |
|                                                                          | 🗇 Outras opções :                                                       |                                                                                |                            |
|                                                                          | Fora de uso                                                             | 🔽 Utilizar movimenta                                                           | ação temporária            |
| 🔘 Cível                                                                  | Emite AR Tipo de serviço : Layout do AR :                               |                                                                                |                            |
|                                                                          | Exige juntada AH                                                        |                                                                                |                            |
|                                                                          | Usa marca d'água                                                        | <ul> <li>A finalização automática o<br/>não se aplica a processos y</li> </ul> | le documentos<br>/irtuais. |
|                                                                          | Sigilo externo                                                          |                                                                                |                            |
| 🔿 Ambas                                                                  | Polos com acesso para consulta :                                        |                                                                                |                            |
|                                                                          |                                                                         |                                                                                |                            |
| Contract 🔆 Falines 🧺 Marca 🚧 Frankris 🕴 Lines                            | en 🗖 Desteuren 🗐 leureinein 🗭 Desteur                                   |                                                                                |                            |
| 🗔 Saivat 🖧 Editat 📩 Movo 🦚 Excinit 🐺 Fimb                                | ar 🛶 Vestaniai 📼 imbumu 上 Tecuar                                        |                                                                                |                            |

 Movimentações – escolher a movimentação que melhor representa o teor da decisão que está sendo criada;

| 📾 Cadastro de Modelos de Documento                                                                                                    |         |
|----------------------------------------------------------------------------------------------------|---------|
| [Iabela] Formulário                                                                                                    |         |
| Código : Categoria :                                                                                                    |         |
|                                                                                                    |         |
| Nome :<br>Desisăr - Beschingerte brigit Mań (Baitance - Charlie Vie Destal (ester Alice) - Cente Distal - centete - Beste Companiede - Outer | Sigla : |
| Decisio - Necebiliterito fricialitati onibarico - citação via Poltal (automático) - caita Digital - com ato - Parte Conveniada e Outro       |         |
| Informações Movimentações Compartilhamentos Modelos dependentes Assinaturas Atos do Documento                                                |         |
| Possui movimentações                                                                                                    |         |
| Movimentações associadas                                                                                                    |         |
| Eliste Barabida a Patricia Inicial                                                                                                    |         |
|                                                                                                    |         |
|                                                                                                    | Del     |
|                                                                                                    |         |
|                                                                                                    |         |
|                                                                                                    |         |
|                                                                                                    |         |
|                                                                                                    | ~       |
| As movimentações destacadas em cinza são inválidas. 🥝                                                                                        |         |
|                                                                                                    |         |
| 🖃 Salvar 🦄 Editar 💢 Novo 🗺 Excluir 🛓 Limpar 🗔 Restaurar 🙈 Imprimir ሞ Fechar                                                                  |         |

 Compartilhamento – não será necessário realizar nenhuma configuração, pois por se tratar de "Modelo de Grupo" estará disponível para todos os usuários da mesma lotação;

- Modelos Dependentes não são configurados para os processos digitais, aplicando-se apenas para processos físicos;
- Assinaturas manter selecionada a opção Assinatura do Juiz;

| 📾 Cadastro de Modelos de Documento                                                                                                    |                |  |  |  |
|----------------------------------------------------------------------------------------------------|----------------|--|--|--|
| Iabela         Formulário                                                                                                    |                |  |  |  |
| Código : Categoria :                                                                                                    | <b>H 4 F H</b> |  |  |  |
|                                                                                                    | C. 1           |  |  |  |
| Nome :<br>Decisão - Recebimento Inicial Itaú Unibanco - Citação Via Portal (automático) - Carta Digital - com ato - Parte Conveniada e Outro |                |  |  |  |
| Informações Movimentações Compartilipamentos Modelos dependentes Assinaturas Atos do Documento                                               |                |  |  |  |
| Filas que o documento será encaminhado para assinatura :                                                                                     |                |  |  |  |
| Assinatura do Juiz                                                                                                    |                |  |  |  |
| nas opções não podem ser combinadas com nenhuma outra.                                                                                       |                |  |  |  |
|                                                                                                    |                |  |  |  |
|                                                                                                    |                |  |  |  |
|                                                                                                    |                |  |  |  |
|                                                                                                    |                |  |  |  |
|                                                                                                    |                |  |  |  |
|                                                                                                    |                |  |  |  |
|                                                                                                    |                |  |  |  |
| s<br>Er Salvar 🖏 Editar 🛱 Novo 🗺 Excluir 🛓 Limpar 🗔 Restaurar 📾 Imprimir 🏲 Eechar                                                            | )              |  |  |  |

- Atos do Documento clicar no botão vinculado de citação e intimação via portal para a parte conveniada, com o seguinte preenchimento:
  - <u>Ato</u>: 4 Citação;
  - Forma: 24 Intimação Eletrônica/Portal;
  - Modelo: 505652 Mandado Citação-Intimação (Exclusivo Portal Eletrônico);
  - <u>Prazo</u>: o prazo processual para manifestação da parte;
  - o Automática: Marcar;
  - <u>Tipo de Seleção</u>: Todas as Partes Passivas;

É importante que a Pessoa Jurídica conveniada esteja marcada como "Principal" no processo para o funcionamento do Portal.

o Modo de Finalização: Assinar e liberar nos autos digitais

Para este caso, como há uma parte não conveniada, será necessário incluir a carta de citação no mesmo modelo.

Atos do Documento – clicar novamente no botão
 do ato vinculado de carta de citação para a parte não conveniada, com o seguinte preenchimento:

**4** 

- Ato: 4 Citação;
- Forma: 21 Cartas;
- Modelo: Escolher um modelo de Carta AR Digital Unipaginada, em respeito ao disposto no Art. 1.245, § 1º, NSCGJ;
- Prazo: o prazo processual para manifestação da parte;
- o Automática: Não marcar;
- <u>Tipo de Seleção</u>: Todas as Partes Passivas;
- Modo de Finalização: Vazio

| 🗂 Cadastro de Modelos de Documento                                                                                                |           | ×               |  |  |
|----------------------------------------------------------------------------------------------------|-----------|-----------------|--|--|
| Labela Formulário                                                                                                    |           |                 |  |  |
| Código : Categoria :                                                                                                    | • •       | ► ►I            |  |  |
|                                                                                                    |           |                 |  |  |
|                                                                                                    | Sigla :   |                 |  |  |
| Decisao - Recebimento Inicialitau Unibanco - Citação Via Portal (automático) - Carta Digital - com ato - Parte Conveniada é Outro |           |                 |  |  |
| Inf <u>ormações</u> Mo <u>v</u> imentações Compartil <u>h</u> amentos Modelos dependentes Assinat <u>u</u> ras Atos do Documento  |           |                 |  |  |
| Considerar forma de intimação/citação padrão da pessoa selecionada                                                                |           |                 |  |  |
| Ato Forma Modelo Prazo Automática Tipo de Seleção Modo de Finalizaçã                                                              | ăo 🛛 🏹    |                 |  |  |
| 4 Citaçã 24 Intimação Eletrô 505652 Manda 15 🗹 Todas as partes passivas Assinar e liberar no                                      | s autos 🔺 | <b>€</b><br>Ins |  |  |
| 14 Citaçã 21 Cartas 15 17 Todas as partes passivas                                                                                |           | *               |  |  |
| Escolher um modelo de Carta Al                                                                                                    | R _       | Del             |  |  |
| Digital Uninaginada, em regnait                                                                                                   |           |                 |  |  |
| Digital Unipaginada, em respeito                                                                                                  | P         |                 |  |  |
| ao disposto no Art. 1.245, § 19                                                                                                   | 2,        |                 |  |  |
| NSCGJ.                                                                                                    |           |                 |  |  |
|                                                                                                    | <b>~</b>  |                 |  |  |
|                                                                                                    |           |                 |  |  |
|                                                                                                    |           |                 |  |  |
| 🖻 Salvar 🖏 E <u>d</u> itar 💢 Novo 🗺 Excluir 🛓 Limpar 🖳 Restaurar 🖴 Imprimir <table-cell-rows> Fechar</table-cell-rows>            |           |                 |  |  |

Clicar em "Salvar" e realizar a edição do texto do modelo criado.

Ao utilizar este modelo, o sistema gerará a carta e o ato de citação e intimação portal eletrônico para todas as partes passivas. Assim, é importante excluir os atos não aproveitáveis.

Para isso, antes de gerar os atos, selecionar (1) aqueles que não serão aproveitados e clicar em "Excluir" (2) e, em seguida, em "Sim" (3), na tela de confirmação da exclusão. Após, é só gerar os atos para o cumprimento da decisão.

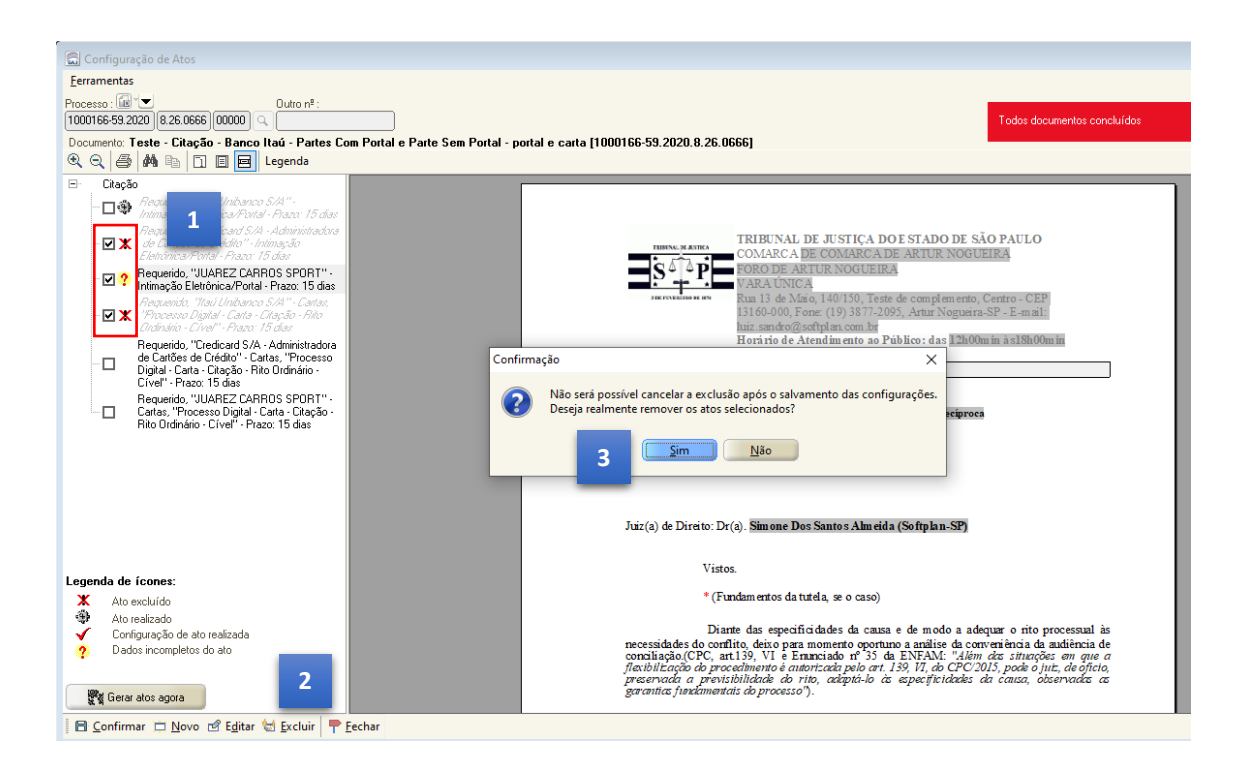

#### Editor de texto do modelo

O editor de texto será carregado para que seja indicado o texto da decisão que está sendo criada. É importante selecionar o texto que será considerado "complemento da movimentação" e pressionar as teclas "Ctrl + M" do teclado.

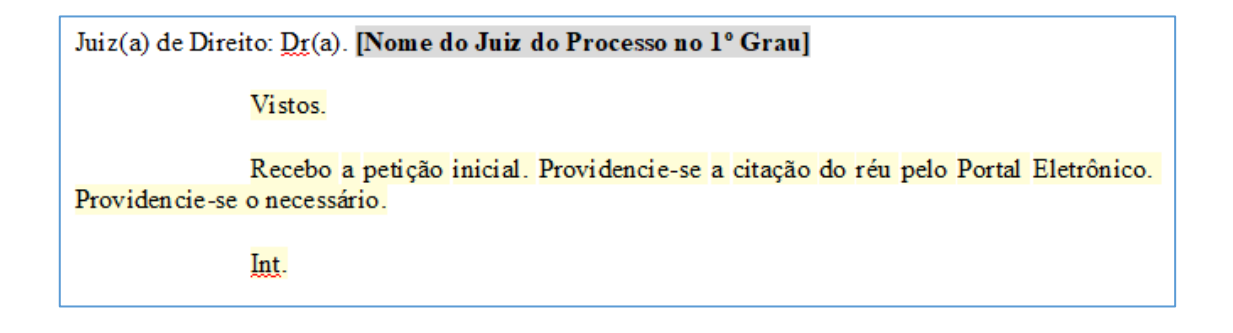

Após, clicar em "Salvar" e o modelo de grupo está criado e poderá ser utilizado nas futuras emissões das minutas de decisão envolvendo a Pessoa Jurídica conveniada.

#### Alterar a parte principal do processo

A parte passiva principal é a primeira parte passiva que aparece no quadro de Partes e Representantes.

Para a devida comunicação com o portal eletrônico, a pessoa jurídica conveniada deverá constar como parte passiva principal da ação. Caso assim não esteja, deverá ser feita a alteração. Para isto, acessar o "Cadastro de Partes e Representantes" e informar o número do processo. Com os dados carregados na tela, clicar com o botão do mouse sobre a parte passiva que deverá ser posicionada como principal e arrastá-la (segurando o botão do mouse) para a primeira posição das partes passivas. Clicar em "Salvar".

| 🖾 Cadastro de Partes e Representantes                                                                                                    |                                                                                                    |  |  |  |  |
|----------------------------------------------------------------------------------------------------|----------------------------------------------------------------------------------------------------|--|--|--|--|
| Processo : 🐨 🐨 Outra<br>0000016-40.2020 8.26.0458 00000 ♀                                                                                                    | o nº :                                                                                                    |  |  |  |  |
| Image: Second system       Image: Second system       Image: Second system <td< td=""><td>Dados principais       Qualificação         Tipo de participação :       2         2       Requerido         Tipo de pessoa : CNPJ :       Jurídica         Jurídica       60.701.190/0001-04         Nome da parte :       Gênero :         378755       Itau Unibanco S.A.         Tipo de governo :       Ramo de atividade :         Complemento da parte :       Forma de citação/Intimação :         Complemento da parte :       Forma de citação/Intimação :         Etiqueta de autuação       Idoso       Doença Grave         Segredo de justiça       Justiça gratuita       Pessoa com deficiência         CEP :       Município :       Número :         04344-902       1       São Paulo         Nome do logradouro :       Número :       Número :         Praca Praça Alfrdo Egydio de Souza Aranha       100         Complemento :       Bairro :       Torze Isuaa</td></td<> | Dados principais       Qualificação         Tipo de participação :       2         2       Requerido         Tipo de pessoa : CNPJ :       Jurídica         Jurídica       60.701.190/0001-04         Nome da parte :       Gênero :         378755       Itau Unibanco S.A.         Tipo de governo :       Ramo de atividade :         Complemento da parte :       Forma de citação/Intimação :         Complemento da parte :       Forma de citação/Intimação :         Etiqueta de autuação       Idoso       Doença Grave         Segredo de justiça       Justiça gratuita       Pessoa com deficiência         CEP :       Município :       Número :         04344-902       1       São Paulo         Nome do logradouro :       Número :       Número :         Praca Praça Alfrdo Egydio de Souza Aranha       100         Complemento :       Bairro :       Torze Isuaa |  |  |  |  |
| Cogiar partes e representantes                                                                                                    |                                                                                                    |  |  |  |  |
| Copiar advogados entre partes do mesmo polo                                                                                                    |                                                                                                    |  |  |  |  |
| 🖻 Salvar 🛓 Limpar 🏲 Eechar                                                                                                    |                                                                                                    |  |  |  |  |

### **INTIMAÇÃO PARA PESSOA JURÍDICA**

As intimações que serão realizadas no curso do processo deverão ser feitas para o advogado da pessoa jurídica, pelo DJE.

### EDIÇÃO DE UM MODELO DE GRUPO JÁ EXISTENTE PARA INCLUSÃO DE ATO VINCULADO

Caso a unidade já conte com modelo de grupo criado, será possível realizar a edição do mesmo para inserir o ato de citação ou de intimação eletrônica pelo portal.

A edição do "Modelo de Grupo" é possível acessando o "Gerenciador de Arquivos", opção "Pasta", localizar a pasta referente ao modelo desejado, selecionar a subpasta "Modelos do Grupo", clicar com o botão inverso do mouse sobre o modelo a ser editado e selecionar a opção "Cadastro do Modelo".

| 🖫 Sistema de Automação da Justiça - Primeiro Grau 🧧 🗗 🗙 |                                                                                                    |                                                        |  |  |  |  |
|---------------------------------------------------------|----------------------------------------------------------------------------------------------------|--------------------------------------------------------|--|--|--|--|
| Cadastro Andamento Carga Expediente                     | indados Alvarás BNMP 2.0 AR Publicação Certidão Requisitórios Adolescente Infrator Consulta Rel                                                                | latórios Utilitários Ajuda                             |  |  |  |  |
| 🖵 🗞 🍗 🤮 🔒 🗛 🗛 👧                                         | 💩 🚯 🔢 🛛 🚱 🙈 🛛 💭 🛱 🕲 🅫 🞯 🗌 🙈 🖫 Novo Modelo de Instituição                                                                                                    |                                                        |  |  |  |  |
| 🗒 SAJ - Gerenciador de Arquivos                         | Novo Modelo de Documento                                                                                                    |                                                        |  |  |  |  |
| Arquivo Editar Exibir Ferramentas                       | Novo Documento                                                                                                    |                                                        |  |  |  |  |
| 💢 🖫 🚔 😰 🖗 Pesquisar 🗋 Pasta                             | Endereço \Decisão\Modelos do Grupo                                                                                                    |                                                        |  |  |  |  |
| Pastas                                                  | V V V None Excluir                                                                                                    | 💌 Códig 🔺 💌 Data de Criação 🛛 💌 Usuário de             |  |  |  |  |
| 🖅 🦳 Aiuizamento                                         | G Saneador DPVAT - Officio IMESC - Portal Eletrônico                                                                                                    | 204194 15/04/2014 M353131                              |  |  |  |  |
|                                                         | IDEC - Impugnação DECISÃO - São Paulo Tornar sem efeito                                                                                                    | trl+T 222692 12/03/2015 M353131                        |  |  |  |  |
| H- Ato Ordinatório                                      | IDEC- Impugnação DECISÃO - Brasília Renomear                                                                                                    | 229164 19/06/2015 M353131                              |  |  |  |  |
| H- Autos                                                | G INICIAL DECISÃO-MANDADO - Genérico                                                                                                    | 255437 07/06/2016 M353131                              |  |  |  |  |
| H-Carta Precatória - CPE                                | 🖸 Decisão - genérica 🎒 Imprimir Ct                                                                                                    | rl+P 257720 24/06/2016 M353131                         |  |  |  |  |
| 🗄 🧰 Cartas                                              | Inicial - Execução de título estrajudicial SEM AUDIENCIA - MAND                                                                                                | 302213 09/11/2017 M353131                              |  |  |  |  |
| 😟 🧰 Cartas Precatórias                                  | Execução de titulo extrajudicial AR DIGITAL - apenas citação sem Propriedades                                                                                  | 302225 09/11/2017 M353131                              |  |  |  |  |
| 🕀 🧰 Certidões                                           | G Inicial - INSS acidentára - intimação (Portal Eletronico)                                                                                                    | 302317 09/11/2017 M353131                              |  |  |  |  |
| 🕀 🧰 Certidões - Oficiais de Justiça                     | Inicial - Procedimento Lomum SEM AUDIENCIA - API DIGITAL     Cadastes de Medele                                                                                | 302487 10/11/2017 M353131                              |  |  |  |  |
| 😟 🧰 Certidões de Cartório                               | Inicial BUSCA E APPLEENSAU - Manageo en adivida     Inicial BUSCA E APPLEENSAU - Manageo en adivida     Caussing do Middelo                                    | 302614 13/11/2017 M303131                              |  |  |  |  |
| Contramandado                                           | Confirmação da movimentação                                                                                                    | 302620 13/11/2017 M355131                              |  |  |  |  |
| 🖻 🧰 Decisão                                             | Inicial Densis environmentane and an AD DIGITAL Can and a                                                                                                    | 30202113/11/2017 M333131                               |  |  |  |  |
| - Documentos                                            | Inical - Despejo cumulado com cobarriga An Dici I AL - Sem audie     Assinar Documentos                                                                        | 304133 20/11/2017 M333131<br>30/469 30/11/2017 M353131 |  |  |  |  |
| - Meus Modelos                                          | <ul> <li>Decision - Oricito generativo de eliminito</li> <li>En alizzar/Liberar por Autor Digitaire</li> <li>En alizzar/Liberar por Autor Digitaire</li> </ul> | 304400 30/11/2017 M333131<br>30/635 01/12/2017 M353131 |  |  |  |  |
| - Modelos da Instituição                                | Inicial (dat) Ethicis of Constant, Com Autós pira quadyad                                                                                                    | 304651 01/12/2017 M365509                              |  |  |  |  |
| Modelos do Grupo                                        | Cancelar finalização do documento                                                                                                    | " 304702 01/12/2017 M353131                            |  |  |  |  |
| E Despachos                                             | Inicial Comprimento de sentença de processo DIGITAL - intimação Atos do Documento.                                                                             | 304723 01/12/2017 M353131                              |  |  |  |  |
| Drversos                                                | SEM ATO - Betrano do Tribunal APELACÃO                                                                                                    | 305243 11/12/2017 M353131                              |  |  |  |  |
| Occumentos Importados                                   | Betorno do Tribunal - AGRAVO DE INSTRUMENTO     Sigilo do Documento                                                                                            | 305245 11/12/2017 M353131                              |  |  |  |  |
| E ditais                                                | Redistribuição - Fazenda pública                                                                                                    | 305268 11/12/2017 M353131                              |  |  |  |  |
| H- Formais                                              | Inicial Moretti - contrato e venificação do cálculo - emendar para Pfi tai                                                                                     | 305696 15/12/2017 M353131                              |  |  |  |  |
|                                                         | Inicial - Monitória - AR Digital     Alterar Categoria                                                                                                    | 308032 01/02/2018 M365509                              |  |  |  |  |
| Mandados                                                | Intimação do autor dar andamento ao feito                                                                                                    | 319527 12/06/2018 M353131                              |  |  |  |  |
| Manuadus - Outos                                        | Decisão Genérica - com intimação do INSS (Portal Eletrônico) Legendas                                                                                          | 326963 05/09/2018 M367293                              |  |  |  |  |
| Dificine                                                | Impugnação - NCPC - Penhora bem de familia - bem objeto do débil Contractora Arquire                                                                           | 335378 08/11/2018 M365499                              |  |  |  |  |
| Officios - Comunicação Interna                          | Decisão - Pesquisa de bens execução - com sigilo - Art. 835                                                                                                    | 349171 07/05/2019 M367293                              |  |  |  |  |
|                                                         | Inicial - INSS - Proced Comum -acidentárias Visualizar motivo documento sem e                                                                                  | feito 350975 24/05/2019 M353131                        |  |  |  |  |
| Meus Modelos                                            | G Decisão - Alienação dos direitos do devedor fiduciário IMÓVEL Visualização de Arquivos Multimídia                                                            | 352244 11/06/2019 M367293                              |  |  |  |  |
| Modelos da Grupo                                        | G Decisão - Recebimento Inicial Itaú Unibanco - Citação Via Portal - C                                                                                         | 384958 22/07/2020 M354173                              |  |  |  |  |
| Modelos da Instituição                                  | 🧉 Decisão - Recebimento Inicial Itaŭ Unibanco - Citação Via Portal (a 🖳 Observações                                                                            | utro 385002 22/07/2020 M354173                         |  |  |  |  |
| Portaria - CPE                                          | Perquisar                                                                                                    | B                                                      |  |  |  |  |
| Publicações                                             | 31 objeto(s)                                                                                                    |                                                        |  |  |  |  |
| 🛱 🦳 Requerimento                                        | Visualizar mensagens do processam                                                                                                    | ento 🕨                                                 |  |  |  |  |

Aberta a tela de cadastro do modelo de grupo, atualizar o nome, destacando o ato vinculado automático de envio ao Portal, prosseguindo com o preenchimento da aba "Atos" com o ato vinculado automático.

### **ATO EMITIDO COM CNPJ ERRADO**

Na hipótese de ser emitido ato de intimação pelo portal, porém, sem que o CNPJ seja o correto, a citação não será encaminhada automaticamente ao Portal e o sistema SAJ alertará a situação da parte não constar do cadastro do convênio.

Nesta hipótese, a decisão de modelo de grupo com o ato vinculado automático não será encaminhada para a fila Ag. Cumprimento, mas para a fila **Ag. Análise**, após a assinatura e liberação nos autos.

Nesta fila, ao clicar em Atos do Documento, o mandado de citação estará sinalizado com o ícone ?, apontando dados incompletos do ato.

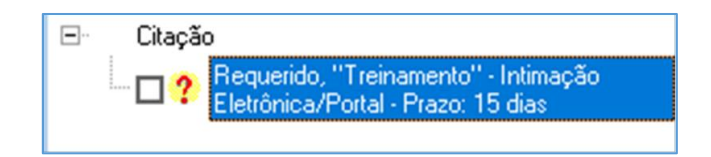

Ao clicar na caixa de seleção do ato para tentar gerar documento, o sistema SAJ alerta o usuário da ausência de cadastro da parte no portal.

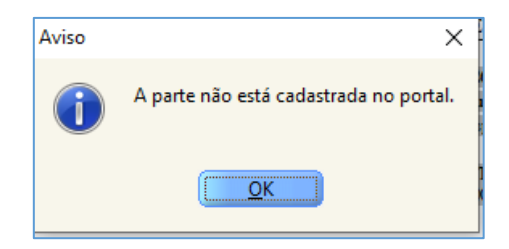

Será necessário realizar a regularização do polo passivo, exclusão do ato anterior e configuração e emissão de novo ato de citação via Portal.

### **CRÉDITOS**

- SGP 6 Diretoria de Capacitação e Desenvolvimento de Talentos
- STI Secretaria de Tecnologia da Informação
- SPI Secretaria da Primeira Instância

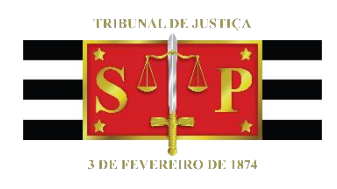